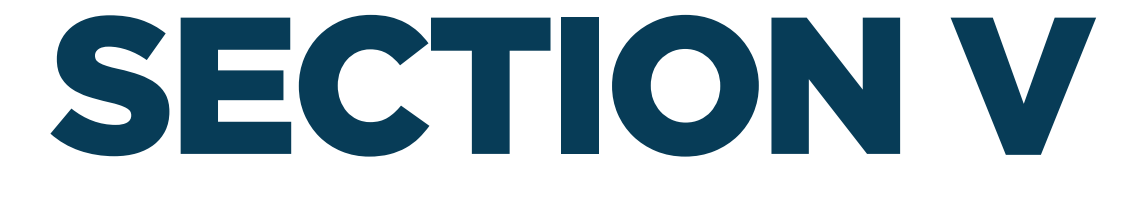

# ADDING UTILITY ALLOWANCE(S) TO A PROJECT

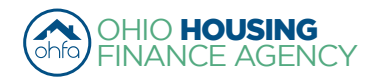

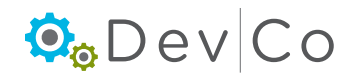

# V. ADDING UTILITY ALLOWANCE(S) (UA) TO A PROJECT

- Due to limitations in DevCo you must enter UAs annually even if the effective date is unchanged.
  - Unless updated, the last effective UA will appear in the dropdown box of the TIC
  - UA(s) entered in the system remain active for one year; if another one is effective before that timeframe- they both will show

#### Step 1: Go to the Property Details Screen

- · Select: Tenant Income Certification/Owner Certification from the Program Screen
- · Select: A Project you want to add the utilty allowance

### Step 2: Click on Utility Allowance

| Return to Property Listing     | Property Deta                | ils         |                       |        |                       |                   |               |                    |
|--------------------------------|------------------------------|-------------|-----------------------|--------|-----------------------|-------------------|---------------|--------------------|
| Manage Users                   |                              |             |                       |        |                       |                   |               | LICE. All          |
| View Documents                 | TEST- Salmon Chase           | Acres II-PC |                       |        |                       |                   |               | Utility Allowances |
| TEST- Salmon Chase Acres II-PC | DBA: Tiffin Acres (test)     |             |                       |        |                       |                   |               | Import Events      |
| ■ OH-07-11112<br>■ OH-07-11113 | 123 Kirker Way_TEST          | NGTHIS      |                       |        | Compliance /          | Analyst: Michelle | Carroll       | Export Events      |
| ■ OH-07-11114                  | Lancaster OH, 43130          |             |                       |        | Scattered Site        | e: No             |               | Remove Property    |
| OH-07-11115                    | Program                      |             | Award Number          |        | Award Date            | Buildings         | Units         |                    |
| ■ OH-07-11116                  | HDAP-LIHTC(HOME)             |             | N-B-07-1              | 111    | 1/1/2012              | 5                 | 48            |                    |
|                                | LIHTC - Competitive          |             | 079                   | 999    | 5/28/2007             | 0                 | 10            |                    |
|                                | TCE-1602                     |             | TCE-07-9              | 999    | 12/21/2015            | 0                 | 0             |                    |
|                                |                              |             |                       |        |                       |                   |               |                    |
|                                | Restriction Type:            |             | Rent and Income       |        | Floating Unit         | s: True           |               |                    |
|                                | Rental Assistance:           |             | Property Based        |        | Extended Us<br>Dates: | e 4/15/20         | 15, 4/30/2015 |                    |
|                                | Owner Certification Yes      | ar:         | 2016                  |        |                       |                   |               |                    |
|                                | Owner Entity Informa         | ition ———   |                       |        |                       |                   |               |                    |
|                                | Name                         | TEST -      | Earhart Properites (G | Tax I  | D Number              |                   |               |                    |
|                                | Address                      | 57 East     | Main Street           |        | rimary Owner Cor      | ntact             |               | _                  |
|                                | 0, 240                       |             |                       |        | ame                   | Test User         |               |                    |
|                                | City                         | Minnea      | polis                 | E      | mail                  | ohfatestuser@     | gmail.com     |                    |
|                                | State                        | MN          |                       | P      | hone                  | (614) 995-1208    | Ĭ             |                    |
|                                | Zip                          | 55401       |                       | F      | ах                    | (000) 000-0000    |               |                    |
|                                |                              |             |                       |        |                       |                   |               |                    |
|                                | Management Compa             | any ———     |                       |        |                       |                   |               |                    |
|                                | Name                         | TEST- Spi   | rit of St. Louis Mar  | -Prima | ary Management        | Contact           |               |                    |
|                                | Address                      | 57 East M   | ain Street            | Nam    | e                     |                   |               |                    |
|                                | City                         | Minneapol   | is                    | Ema    | 1                     |                   |               |                    |
|                                | State                        | MN          |                       | Phor   | 10                    |                   |               |                    |
|                                | Zip                          | 55401       |                       | нах    |                       |                   |               |                    |
|                                | On-Site Property<br>Manager: |             | C                     | n-Site | Phone:                |                   |               |                    |
|                                |                              |             |                       |        |                       |                   |               |                    |

#### Step 3: Either Add New or Copy

- The current UAs and the UAs from the previous two reporting years will be displayed in the list on the Utility Allowance screen.
- Add New
  - This will add a blank screen to enter data in
- · See Step 8 for copying a UA from one reporting year to the next
  - Replicates the record so you can do minor updates, e.g., effective date change

| Return to Property Detail | Utility Al | lowances             |                        |          |           |                |           |      |              |
|---------------------------|------------|----------------------|------------------------|----------|-----------|----------------|-----------|------|--------------|
|                           |            | Description          | Allowance Type         |          | Unit Type | Effective Date | Cert Year |      |              |
|                           | Show BINs  | 2 BR garden PHA 2014 | Public Housing Authori | ty (PHA) | 2 Bedroom | 1/1/2014       | 20 4      | Сору | $\mathbf{>}$ |
|                           | Show BINs  | 2 BR Thome PHA 2014  | Public Housing Authori | ty (PHA) | 2 Bedroom | 1/1/2014       | 2014      | Сору |              |
|                           | Show BINs  | 1 BR garden PHA 2014 | Public Housing Authori | ty (PHA) | 1 Bedroom | 1/1/2014       | 2014      | Сору |              |
|                           | Show BINs  | 1 BR Thome PHA 2014  | Public Housing Authori | ty (PHA) | 1 Bedroom | 1/1/2014       | 2014      | Сору |              |
|                           | Show BINs  | 2 BR garden PHA 2013 | Public Housing Authori | ty (PHA) | 2 Bedroom | 1/1/2013       | 2013      | Сору |              |
|                           | Show BINs  | 2 BR Thome PHA 2013  | Public Housing Authori | ty (PHA) | 2 Bedroom | 1/1/2013       | 2013      | Сору |              |
|                           | Add New    | >                    |                        |          |           |                |           |      |              |

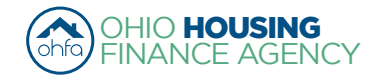

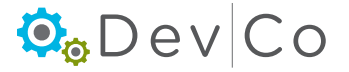

#### Step 4: Fill out the general information

- The BINs (Building Identification Number) are listed to the right
- You must select the BINs to which the UA will apply before you save and exit or the info you filled in will not save • Fill in:
  - Description this is what will appear when filling out the TIC, therefore, if you have multiple types, unit styles, or 0 bedroom sizes you will want to mark the UA in a way you can tell them apart. The more descriptive the better and consistent, e.g., 2 bdrm garden PHA 1/1/14; 2 bdrm townhome PHA 1/1/14.

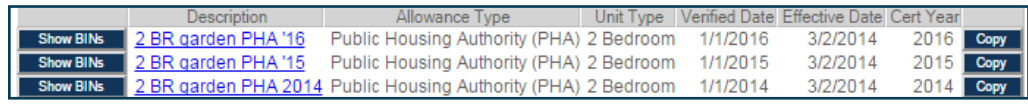

- Allowance Type is the Utility Allowance used
- · Verified Date date that the utility allowance was reviewed for any changes. OHFA recommends utility allowances are reviewed quarterly to insure there are no issues with Gross Rent.

| Unit#                  | 2                                            |
|------------------------|----------------------------------------------|
| Number of Bedrooms     | 2 Bedroom                                    |
| Event Date             | 12/11/2014                                   |
| Event Type             | Recertify •                                  |
| Utility Allowance      | 2 BR garden PHA 🔻                            |
| Total Household Income |                                              |
| Rent Level %           | 2 BR garden PHA 2013<br>2 BR garden PHA 2014 |
| Tenant Rent Portion    | 2 BR Thome PHA 2014                          |

- Note: DevCo only requires a single verification to be 0 listed for a reporting year if there are no changes.
- Effective Date the true effective date of the UA e.g. PHA UA for Fairfield county is unchanged since March 2, 2014, but they were last reviewed January 1, 2016.

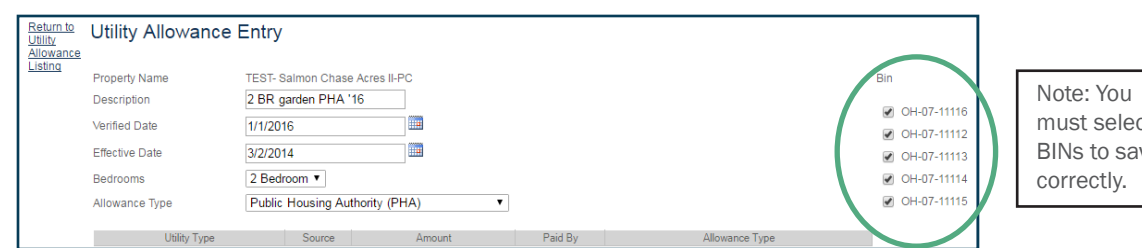

## Step 5: Fill out specific UA type information

- **Source** From the Drop Down; Select the source for each utility type:
  - Gas
  - Electric
  - Oil
  - L.P. (liquid propane) 0
  - Other (e.g. sewer, trash)
  - All
- Amount Manually Enter
- Paid By From Drop Down; Select: .
  - Ownear Paid OHFA does not need to know how much owner pays. The Owner paid drop down is for Owner/Manager use only.
  - Tenant Paid
- Allowance Type From Drop down; Select from the accepted OHFA UAs listed.
  - HUD Rent Schedule
  - OHFA Approved Energy Consumption Model
  - OHFA Approved Consumption
  - OHFA Approved HUD Utility Model
  - OHFA Approved Utility Company Estimate
  - Public Housing Authority (PHA)
  - Rural Development
  - Owner Paid Utilities

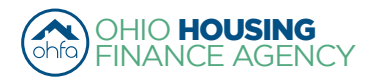

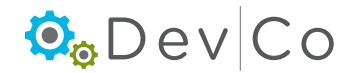

must select BINs to save For Example; below is a sample of a PHA and a Utility Allowance filled out in Online- DevCo

| Locally                                                                                                    | Aontaom                                                                                                    | erv Cour                                                                                                    | ty OH                                                                | Unit Type                                                                                                    |                                                                                                    | A DOMESTIC AND DESCRIPTION OF                                                                                                    | 1-1-2013                                                                                                    |
|----------------------------------------------------------------------------------------------------|----------------------------------------------------------------------------------------------------|----------------------------------------------------------------------------------------------------|----------------------------------------------------------------------|----------------------------------------------------------------------------------------------------|----------------------------------------------------------------------------------------------------|----------------------------------------------------------------------------------------------------|----------------------------------------------------------------------------------------------------|
| Only or Service                                                                                                    | joing                                                                                                    |                                                                                                    |                                                                      | Monthly Dullar                                                                                                    | Constant of the                                                                                                    |                                                                                                    | 1-1-2013                                                                                                    |
| Heating                                                                                                    | a. Natural Gas                                                                                                    |                                                                                                    | 33                                                                   | 49                                                                                                    | 50                                                                                                    | 68                                                                                                    | 79                                                                                                    |
|                                                                                                    | b. Bottle Gas                                                                                                    |                                                                                                    | 80                                                                   | 144                                                                                                    | 134                                                                                                    | 103                                                                                                    | 189                                                                                                    |
|                                                                                                    | c. OI / Electric                                                                                                    |                                                                                                    | 128/49                                                               | 102/65                                                                                                    | 217/82                                                                                                    | 263/99                                                                                                    | 306/116                                                                                                    |
|                                                                                                    | d. Coal / Other                                                                                                    | + +                                                                                                    | -                                                                    | -                                                                                                    | -                                                                                                    | -                                                                                                    | -                                                                                                    |
| Gooking                                                                                                    | a. Natural Gas                                                                                                    |                                                                                                    | 10                                                                   | 27                                                                                                    | 10                                                                                                    | 13                                                                                                    | 34                                                                                                    |
|                                                                                                    | c. OI / Electric                                                                                                    |                                                                                                    | 8                                                                    | 10                                                                                                    | 14                                                                                                    | 17                                                                                                    | 19                                                                                                    |
|                                                                                                    | d. Coal / Other                                                                                                    |                                                                                                    | -                                                                    | -                                                                                                    | -                                                                                                    | -                                                                                                    | -                                                                                                    |
| Other Electric                                                                                                    |                                                                                                    |                                                                                                    | 30                                                                   | 34                                                                                                    | 50                                                                                                    | 62                                                                                                    | 67                                                                                                    |
| Air Conditionin                                                                                                    | 9                                                                                                    |                                                                                                    | 11                                                                   | 11                                                                                                    | 18                                                                                                    | 21                                                                                                    | 24                                                                                                    |
| Water Heating                                                                                                    | a. Natural Gas                                                                                                    | + +                                                                                                    | 8                                                                    | 12                                                                                                    | 13                                                                                                    | 16                                                                                                    | 17                                                                                                    |
|                                                                                                    | 6. Done Gas                                                                                                    | <b>├</b> ──┤                                                                                                    | 19                                                                   | 34                                                                                                    | 31                                                                                                    | 39                                                                                                    | 42                                                                                                    |
|                                                                                                    | d. Coal / Other                                                                                                    |                                                                                                    | 20/10                                                                | 22                                                                                                    | 40/24                                                                                                    | -                                                                                                    | -                                                                                                    |
| Water                                                                                                    |                                                                                                    |                                                                                                    | 24                                                                   | 34                                                                                                    | 38                                                                                                    | 42                                                                                                    | 48                                                                                                    |
| Gewer                                                                                                    |                                                                                                    |                                                                                                    | 33                                                                   | 28                                                                                                    | 49                                                                                                    | 55                                                                                                    | 62                                                                                                    |
| Trash Collectio                                                                                                    | 200                                                                                                    |                                                                                                    | 11                                                                   | 11                                                                                                    | 11                                                                                                    | 11                                                                                                    | 11                                                                                                    |
| RangeMicrow                                                                                                    |                                                                                                    | + +                                                                                                    | 4                                                                    | 4                                                                                                    | 6                                                                                                    | 6                                                                                                    | 6                                                                                                    |
| Clinerator                                                                                                    | -                                                                                                    | <b>├</b> ──┤                                                                                                    | 3                                                                    | 4                                                                                                    | 0                                                                                                    | 0                                                                                                    | 7                                                                                                    |
| Number of Bestron                                                                                                    |                                                                                                    |                                                                                                    |                                                                      |                                                                                                    | Trati<br>Rang<br>Rati                                                                                                    | Contection<br>Millionave<br>genetice                                                                                                    | 0<br>0<br>0                                                                                                    |
| Utility Allowa                                                                                                    | ance Entry                                                                                                    | neer 21, 2012                                                                                                    | Page 1 d                                                             | 8                                                                                                    | Trate                                                                                                    | Contexturn<br>Contexturn<br>person<br>person<br>T                                                                                                    | 127.00                                                                                                    |
| Utility Allowa<br>Property Name                                                                                                    | ance Entry<br>Salmon                                                                                                    | Chase Acres (Test)                                                                                                    | 1949 T 4                                                             | 8                                                                                                    | Trate                                                                                                    | Contestant<br>Alforeau                                                                                                    | 127.00                                                                                                    |
| Utility Allowa<br>Property Name<br>Description                                                                                                    | ance Entry<br>Salmon<br>2 BR g                                                                                                    | Chase Acres (Test)<br>arden PHA 2013                                                                                                    |                                                                      |                                                                                                    | Table<br>Ref:<br>Other<br>Tuth                                                                                                    | s Consection<br>en Marcuague<br>geration<br>geration<br>gera | 127.00                                                                                                    |
| Utility Allowa<br>Property Name<br>Description<br>Effective Date                                                                                                    | ance Entry<br>Salmon<br>2 BR g<br>1/1/201                                                                                                    | Chase Acres (Test)<br>arden PHA 2013<br>3                                                                                                    |                                                                      | 8                                                                                                    | Taka                                                                                                    | s Consection<br>en Marcouster<br>partation<br>partation<br>(*                                                                                                    | 127.00                                                                                                    |
| Utility Allowa<br>Property Name<br>Description<br>Effective Date<br>Bedrooms                                                                                                    | ance Entry<br>Salmon<br>2 BR g<br>1/1/201<br>2 Bedr                                                                                                    | Chase Acres (Test)<br>arden PHA 2013<br>3<br>oom V                                                                                                    |                                                                      | •                                                                                                    | Test<br>Ball<br>Cond<br>Cond<br>Test                                                                                                    | a Contextury                                                                                                    | 127.00                                                                                                    |
| Utility Allowa<br>Property Name<br>Description<br>Effective Date<br>Bedrooms<br>Allowance Type                                                                                                    | ance Entry<br>Salmon<br>2 BR g<br>1/1/201<br>2 Bedr<br>Public                                                                                                    | Chase Acres (Test)<br>arden PHA 2013<br>3<br>oom ▼<br>Housing Authority (t                                                                                                    | <br><br>PHA)                                                         | •<br>•<br>•                                                                                                    | Taka                                                                                                    | s Consection<br>et Marcuague<br>particular<br>particular<br>recommendation<br>recommendation<br>recommenda                                                                                                    | 127.00                                                                                                    |
| Utility Allowa<br>Property Name<br>Description<br>Effective Date<br>Bedrooms<br>Allowance Type<br>Utility T                                                                                                    | Salmon<br>2 BR g<br>1/1/201<br>2 Bedr<br>Public                                                                                                    | Chase Acres (Test)<br>arden PHA 2013<br>3<br>oom<br>Housing Authority (I<br>Source                                                                                                    | PHA)                                                                 | *<br>•<br>Paid By                                                                                                    | Trati                                                                                                    | Allowance Type                                                                                                    | 127.00                                                                                                    |
| Utility Allowa<br>Property Name<br>Description<br>Effective Date<br>Bedrooms<br>Allowance Type<br>Ubility T                                                                                                    | ance Entry<br>Salmon<br>2 BR g<br>1/1/201<br>2 Bedr<br>Public                                                                                                    | Chase Acres (Test)<br>arden PHA 2013<br>3<br>3<br>oom •<br>Housing Authority (I<br>Source                                                                                                    | PHA)<br>Amount                                                       | Paid By                                                                                                    | Public Housin                                                                                                    | Allowance Type                                                                                                    | 1<br>127.00                                                                                                    |
| Utility Allowa<br>Property Name<br>Description<br>Effective Date<br>Bedrooms<br>Allowance Type<br>Utility T<br>Unit Heat                                                                                                    | ance Entry<br>Salmon<br>2 BR g<br>1/1/201<br>2 Bedr<br>Public                                                                                                    | Chase Acres (Test)<br>arden PHA 2013<br>3<br>oom ▼<br>Housing Authority (I<br>Source                                                                                                    | PHA)<br>Amount 55.0                                                  | Paid By Tenant Paid T                                                                                                    | Public Housin                                                                                                    | Allowance Type<br>ag Authority (PHA)                                                                                                    | 127.00                                                                                                    |
| District Allower<br>Property Name<br>Description<br>Effective Date<br>Bedrooms<br>Allowance Type<br>Utility T<br>Unit Heat<br>Water Heating                                                                                                    | ance Entry<br>Salmon<br>2 BR g<br>1/1/201<br>2 Bedr<br>Public<br>ype                                                                                                    | Chase Acres (Test)<br>arden PHA 2013<br>3<br>oom ▼<br>Housing Authority (I<br>Source<br>Electric ▼<br>Electric ▼                                                                                                    | PHA)<br>Amount<br>55.0<br>17.0                                       | Paid By Tenant Paid Tenant Paid Tenant Paid Tenant Paid                                                                                                    | Public Housir                                                                                                    | Allowance Type<br>19 Authority (PHA)<br>19 Authority (PHA)                                                                                                    | 127.00<br>127.00<br>127.00<br>100.0000000000000000000000000000000                                                                                                    |
| Ditility Allows<br>Property Name<br>Description<br>Effective Date<br>Bedrooms<br>Allowance Type<br>Utility T<br>Unit Heat<br>Water Heating<br>Cooking                                                                                          | ance Entry<br>Salmon<br>2 BR g<br>1/1/201<br>2 Bedr<br>Public<br>ype                                                                                                    | Chase Acres (Test)<br>arden PHA 2013<br>3<br>oom ▼<br>Housing Authority (I<br>Source<br>Electric ▼<br>Electric ▼                                                                                                    | PHA)<br>Amount<br>55.0<br>17.0<br>10.0                               | Paid By Tenant Paid Tenant Paid Tenant Paid Tenant Paid Tenant Paid                                                                                                    | Public Housin Public Housin Public Housin Public Housin Public Housin                                                                                                    | Allowance Type<br>ng Authority (PHA)<br>ng Authority (PHA)<br>ng Authority (PHA)                                                                                                    | 127.00<br>127.00<br>1000000077400<br>11000000077400                                                                                                    |
| Utility Allowa<br>Property Name<br>Description<br>Effective Date<br>Bedrooms<br>Allowance Type<br>Utility T<br>Unit Heat<br>Water Heating<br>Cooking<br>Unit Flectric                                                                          | Salmon<br>2 BR g<br>1/1/201<br>2 Bedr<br>Public<br>ype                                                                                                    | Chase Acres (Test)<br>arden PHA 2013<br>3<br>oom V<br>Housing Authority (I<br>Source<br>Electric V<br>Electric V                                                                                                    | PHA)<br>Amount<br>55.0<br>17.0<br>34.0                               | Paid By Tenant Paid Tenant Paid Tenant Paid Tenant Paid Tenant Paid Tenant Paid                                                                                                    | Public Housii<br>Public Housii<br>Public Housii<br>Public Housii                                                                                                    | Allowance Type<br>ng Authority (PHA)<br>ng Authority (PHA)<br>ng Authority (PHA)                                                                                                    | 1227.00<br>1227.00<br>100.4244/1244<br>14eedbaah 7420                                                                                                    |
| Utility Allowa<br>Property Name<br>Description<br>Effective Date<br>Bedrooms<br>Allowance Type<br>Utilt Heat<br>Water Heating<br>Cooking<br>Unit Electric<br>Water Description                                                                 | Ance Entry<br>Salmon<br>2 BR g<br>1/1/201<br>2 Bedr<br>Public                                                                                                    | Chase Acres (Test)<br>arden PHA 2013<br>3<br>oom  T<br>Housing Authority (I<br>Source<br>Electric  Electric  Elect                                                                                                    | PHA)<br>Amount 55.0<br>17.0<br>10.0<br>34.0                          | Paid By Tenant Paid Tenant Paid Tenant Paid Tenant Paid Tenant Paid Tenant Paid                                                                                                    | Public Housin<br>Public Housin<br>Public Housin<br>Public Housin<br>Public Housin                                                                                                    | Allowance Type<br>ng Authority (PHA)<br>ng Authority (PHA)<br>ng Authority (PHA)<br>ng Authority (PHA)<br>ng Authority (PHA)                                                                                                    | 127.00<br>127.00<br>10 |
| Property Name<br>Description<br>Effective Date<br>Bedrooms<br>Allowance Type<br>Utility T<br>Unit Heat<br>Water Heating<br>Cooking<br>Unit Electric<br>Water Service                                                                           | ance Entry<br>Salmon<br>2 BR g<br>1/1/201<br>2 Bedr<br>Public<br>[ype                                                                                                    | Chase Acres (Test)<br>arden PHA 2013<br>3<br>oom ▼<br>Housing Authority (I<br>Source<br>Electric ▼<br>Electric ▼<br>Electric ▼<br>Electric ▼<br>Electric ▼                                                                                                    | PHA)<br>Amount<br>55.0<br>17.0<br>10.0<br>34.0<br>1.0                | Paid By     Tenant Paid     Tenant Paid     Tenant Paid     Tenant Paid     Tenant Paid     Tenant Paid     Tenant Paid     O     Tenant Paid     O     Owner Paid     O     Owner Paid                                                                                                    | Public Housir<br>Public Housir<br>Public Housir<br>Public Housir<br>Public Housir<br>Public Housir<br>Public Housir                                                                                                    | Allowance Type<br>19 Authority (PHA)<br>19 Authority (PHA)<br>19 Authority (PHA)<br>19 Authority (PHA)<br>19 Authority (PHA)                                                                                                    | 127.00<br>127.00<br>100<br>100<br>100<br>100<br>100<br>100<br>100<br>100<br>100                                                                                                    |
| Utility Allowa<br>Property Name<br>Description<br>Effective Date<br>Bedrooms<br>Allowance Type<br>Unit Heat<br>Water Heating<br>Cooking<br>Unit Electric<br>Water Service<br>Sewer                                                             | ance Entry<br>Salmon<br>2 BR g<br>1/1/201<br>2 Bedr<br>Public<br>[ype                                                                                                    | Chase Acres (Test)<br>arden PHA 2013<br>3<br>oom   Housing Authority (I<br>Source<br>Electric   Electric  Electric  Electric  Comparison  Electric  Comparison  Electric  Electric  Comparison  Electric  Comparison  Electric  Comparison  Electric  Comparison  Electric  Comparison  Electric  Comparison  Electric  Comparison  Electric  Comparison  Electric  Comparison  Electric  Comparison  Electric  Comparison  Electric  Comparison  Electric  Electric  Comparison  Electric  Electric  Elect                                                                                                    | PHA)<br>Amount<br>55.(<br>17.(<br>10.(<br>34.(<br>1.(<br>11.(        | Paid By     Paid By     Tenant Paid     Tenant Paid     Tenant Paid     Tenant Paid     O     Tenant Paid     O     Ovner Paid     O     Ovner Paid                                                                                                    | Public Housin<br>Public Housin<br>Public Housin<br>Public Housin<br>Public Housin<br>Public Housin<br>Public Housin<br>Public Housin                                                                                                    | Allowance Type<br>ng Authority (PHA)<br>ng Authority (PHA)<br>ng Authority (PHA)<br>ng Authority (PHA)<br>ng Authority (PHA)<br>ng Authority (PHA)                                                                                                    |                                                                                                    |
| Utility Allowa<br>Property Name<br>Description<br>Effective Date<br>Bedrooms<br>Allowance Type<br>Unit Heat<br>Water Heating<br>Cooking<br>Unit Electric<br>Water Service<br>Sewer<br>Trash Removal                                            | Ance Entry<br>Salmon<br>2 BR g<br>1/1/201<br>2 Bedr<br>Public<br>[<br>[<br>[<br>[<br>[<br>[<br>[<br>[<br>[<br>[<br>[<br>[<br>[<br>[<br>[<br>[<br>[<br>[<br>[              | Chase Acres (Test)<br>arden PHA 2013<br>3<br>Source<br>Electric •<br>Electric •<br>Electric •<br>Electric •<br>Electric •<br>Electric •<br>Electric •<br>Electric •                                                                                                    | PHA)<br>Amount<br>55.0<br>17.0<br>10.0<br>34.0<br>1.0<br>11.0        | Paid By Tenant Paid Tenant Paid Tenant Paid Tenant Paid Tenant Paid Tenant Paid Tenant Paid Tenant Paid O Owner Paid O Owner Paid Tenant Paid Tenant  | Public Housin<br>Public Housin<br>Public Housin<br>Public Housin<br>Public Housin<br>Public Housin                                                                                                    | Allowance Type<br>ng Authority (PHA)<br>ng Authority (PHA)<br>ng Authority (PHA)<br>ng Authority (PHA)<br>ng Authority (PHA)<br>ng Authority (PHA)                                                                                                    | 127.00<br>127.00<br>100.41404 (100)<br>100.4140 (100)<br>100.41400 (100)<br>100.41400 (100)<br>100.41400 (100)<br>100.41400 (100)<br>10                                                                                                    |
| Utility Allowa<br>Property Name<br>Description<br>Effective Date<br>Bedrooms<br>Allowance Type<br>Unit Heat<br>Water Heating<br>Cooking<br>Unit Electric<br>Water Service<br>Sewer<br>Trash Removal                                            | Ance Entry<br>Salmon<br>2 BR g<br>1/1/201<br>2 Bedr<br>Public                                                                                                    | Chase Acres (Test)<br>arden PHA 2013<br>3<br>oom ▼<br>Housing Authority (I<br>Source<br>Electric ▼<br>Electric ▼<br>Electric ▼<br>Electric ▼<br>Electric ▼<br>Electric ▼<br>Electric ▼                                                                                                    | PHA)<br>Amount<br>55.0<br>17.0<br>10.0<br>34.0<br>11.0<br>11.0       | Paid By Tenant Paid Tenant Paid Tenant Paid Tenant Paid Tenant Paid Tenant Paid OTenant Paid OTenant Paid OTenant Paid OTenant Paid OTenant Paid Tenant Paid Tena | Public Housii<br>Public Housii<br>Public Housii<br>Public Housii<br>Public Housii<br>Public Housii<br>Public Housii                                                                                                    | Allowance Type<br>ng Authority (PHA)<br>ng Authority (PHA)<br>ng Authority (PHA)<br>ng Authority (PHA)<br>ng Authority (PHA)<br>ng Authority (PHA)                                                                                                    | 127.00<br>127.00<br>10 |
| Property Name<br>Description<br>Effective Date<br>Bedrooms<br>Allowance Type<br>Utility T<br>Unit Heat<br>Water Heating<br>Cooking<br>Unit Electric<br>Water Service<br>Sewer<br>Trash Removal<br>RD or Section 8 App                          | Ance Entry<br>Salmon<br>2 BR g<br>1/1/201<br>2 Bedr<br>Public<br>[ype<br>[<br>[<br>[<br>[<br>[<br>[<br>[<br>[<br>]<br>[<br>]<br>]<br>(<br>]<br>]<br>]<br>]<br>]<br>]<br>] | Chase Acres (Test)<br>arden PHA 2013<br>3<br>oom ▼<br>Housing Authority (I<br>Source<br>Electric ▼<br>Electric ▼<br>Electric ♥<br>Electric ♥<br>Electr | PHA)<br>Amount<br>55.0<br>17.0<br>10.0<br>34.0<br>1.0<br>11.0        | Paid By           0         Tenant Paid           0         Tenant Paid           0         Tenant Paid           0         Tenant Paid           0         Tenant Paid           0         Tenant Paid           0         Owner Paid           0         Owner Paid           0         Owner Paid                                                                                                    | Public Housir Public Housir Public Housir Public Housir Public Housir Public Housir Public Housir Public Housir                                                                                                    | Allowance Type<br>ng Authority (PHA)<br>ng Authority (PHA)<br>ng Authority (PHA)<br>ng Authority (PHA)<br>ng Authority (PHA)                                                                                                    | 127.00<br>127.00<br>10 |
| Utility Allowa<br>Property Name<br>Description<br>Effective Date<br>Bedrooms<br>Allowance Type<br>Unit Heat<br>Water Heating<br>Cooking<br>Unit Electric<br>Water Service<br>Sewer<br>Trash Removal<br>RD or Section 8 App<br>Air Conditioning | Ance Entry<br>Salmon<br>2 BR g<br>1/1/201<br>2 Bedr<br>Public<br>[<br>[<br>[<br>[<br>[<br>[<br>[<br>[<br>[<br>[<br>[<br>[<br>[<br>[<br>[<br>[<br>[<br>[<br>[              | Chase Acres (Test)<br>arden PHA 2013<br>3<br>oom V<br>Housing Authority (I<br>Source<br>Electric V<br>Electric V<br>Electric V<br>Cher V<br>U<br>Electric V<br>Electric V<br>Electric V<br>Electric V                                                                                                    | PHA) Amount 55.0 17.0 10.0 34.0 11.0 11.0 11.0 11.0 11.0 11.0 11.0 1 | Paid By           0           Tenant Paid           0           Tenant Paid           0           Tenant Paid           0           Tenant Paid           0           Owner Paid           0           Owner Paid           0           Tenant Paid           0           Tenant Paid                                                                                                    | Public Housin Public Housin P | Allowance Type<br>19 Authority (PHA)<br>19 Authority (PHA)<br>19 Authority (PHA)<br>19 Authority (PHA)<br>19 Authority (PHA)<br>19 Authority (PHA)<br>10 Authority (PHA)                                                                                                    |                                                                                                    |

Step 6: Once Data is filled out; Select: Save

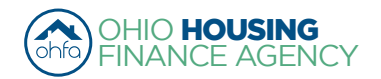

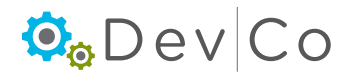